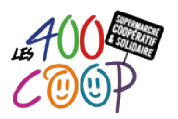

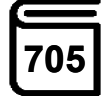

| Dernière modification              | Le 12/11/2020 par le groupe des Maraîchers                                                                          |
|------------------------------------|----------------------------------------------------------------------------------------------------|
| Contexte d'utilisation             | Réaliser une mise à jour quotidienne du stock de fruits et légumes afin de pouvoir passer la prochaine commande (*) |
| Nombre de coopérateurs et<br>durée | 2 Coops de préférence<br>Durée : réalisation entre 30 mn et 1 h                                                     |
| Principales étapes                 | Étape 1 - Réaliser la revue des stocks                                                                              |

<sup>(\*)</sup> Le stock n'est pas toujours le reflet de la réalité du magasin. Des écarts existent entre les quantités livrées et réceptionnées, du fait du non déstockage des articles périmés, des erreurs de saisie du code en caisse...

S'il y a suffisamment de Coops sur le créneau et s'il est possible de mobiliser un des ordinateurs de caisse, alors il est préférable de réaliser les tâches de ce tuto avec 2 Coops. Cela permet de réaliser l'ensemble des tâches plus rapidement

Dans le cas contraire s'il n'y a pas suffisamment de Coops ou s'il n'est pas possible de mobiliser l'un des ordinateurs de caisse, les tâches doivent être réalisées par un seul Coop.

## ÉTAPE 1 - RÉALISER LA REVUE DES STOCKS

Si 2 Coops sont disponibles :

 1 Coop se poste derrière l'un des ordinateurs de caisse pour réaliser les saisies dans le logiciel Espace3 000. Un Coop (A) parcourt le rayon, la réserve et les frigos pour constater les stocks de produits et les annoncer à la personne derrière la caisse

Si 1 seul Coop est disponible :

- Faire le tour du rayon, de la réserve et des frigos
- Noter sur une feuille blanche (code produit, nom du produit, quantité approximative sans peser) uniquement les stocks des produits en faible quantité (cagettes vides ou presque vides)

Ne pas oublier de vérifier la réserve et les frigos. C'est l'occasion parfois de remettre certains produits en rayon

Attention de bien regarder les indications sur les cageots pour ne pas mélanger les produits (ex. laitue, mâche), carottes)

Depuis "Espace3000", identifiant et mot de passe : UTILISATEUR

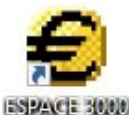

| • | Cliquer sur Stocks / Réactualisation de Stocks" |
|---|-------------------------------------------------|
|   | puis sur " <b>Valider</b> "                     |

| Charles Commendate Jacomel de Calegor Charlistie            | Nectualmenten du stocks            |  |
|-------------------------------------------------------------|------------------------------------|--|
| Stocks Commandes Journal de Caisses Statistic               |                                    |  |
| Entree de Stocks                                            | Salis Bothia                       |  |
| Sortie de Stocks                                            | C                                  |  |
| Réactualisation de Stocks                                   | Tri du Fichier                     |  |
|                                                             | 🛞 Nan 🔾 Oui                        |  |
| Inventaire (Mode Différé)                                   | The data Transmission Transmission |  |
| Valeur du Stocke                                            |                                    |  |
|                                                             | No Transaction 2648-204255342      |  |
| iste du Stocks                                              |                                    |  |
| iste Rotation du Stocks                                     | Valder 🔕 Aevader 🛇                 |  |
| iste Classification ABC de la Valeur de Stocks des Articles |                                    |  |
| liste Tablanu de Reed                                       | ľX.                                |  |
| Liste Tableau de Boro                                       |                                    |  |
| Liste des Achats Articles                                   | $\lambda$                          |  |
|                                                             | Ň                                  |  |
| Gestion Mvt de Stocks                                       |                                    |  |
| A PART I MARK CAMPANYA PART                                 |                                    |  |

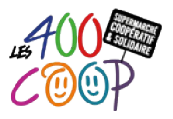

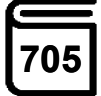

#### Si le constaté est différent de ce qui est enregistré, modifier le stock d'un article :

- Saisir le code de l'article dicté par le Coop (A) dans la zone "C.Article"
- Appuyer sur "Entrée" du clavier

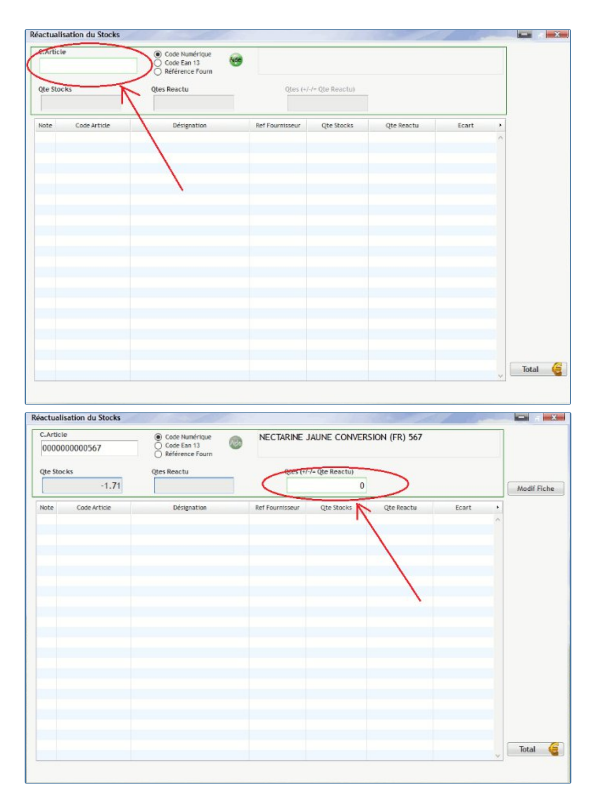

- Saisir la nouvelle valeur du stock constaté par le Coop A dans l'encadré vert si incohérent avec l'enregistrement
- Appuyer sur "Entrée" pour valider la saisie

Si une saisie est erronée, il est possible de la sélectionner et de la supprimer et la saisir de nouveau

Si un code article n'est pas identifié, pour le retrouver :

- Aller dans Article / Gestion Article / Gestion Mode Tableau
- Rechercher l'article par son libellé. Le code article associé devra être repris pour la mise à jour du stock

Procéder ainsi pour tous les articles concernés

- Cliquer sur "Total" puis sur "Oui" une fois toutes les saisies réalisées
- Cliquer sur "Non" pour ne pas imprimer et sur "Oui" pour confirmer.

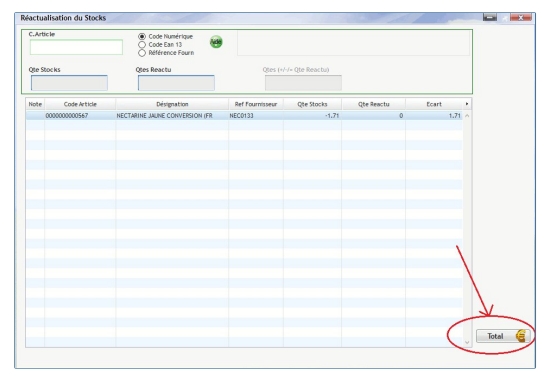

# ÉTAPE 2 - ÉDITER LE STOCK RÉACTUALISÉ

Cette étape peut être ignorée dans le cas où le Coop est seul Dans le cas contraire, il faut la réaliser :

Depuis "Espace3000", identifiant et mot de passe : UTILISATEUR

• Cliquer sur Articles / Gestion Article / Liste Article / Générateur de liste

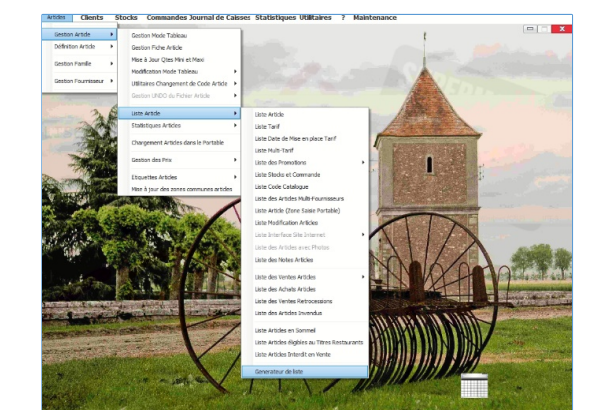

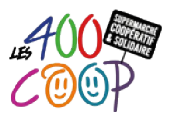

en haut de la

PI)

Tri Articles

C.Article

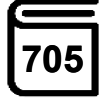

Avec
 O Sans

T.

des Pr.Achat Pr.Vente Clav Brut HT TTC.Actof Casse

- Cliquer sur la ligne "ÉTAT DU STOCK F&L" dans la colonne de gauche
- Valider en cliquant sur la coche verte colonne de droite

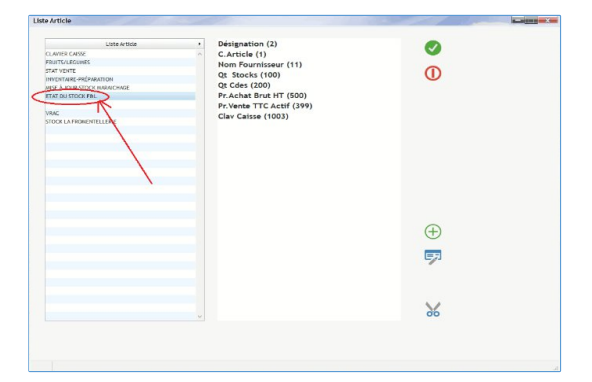

• Cliquer sur cylindre bleu en haut à gauche

• Cliquer sur "C. Famille" dans la zone en haut à gauche

• Saisir la valeur **10** dans l'encadré vert en haut à droite (fruits et légumes)

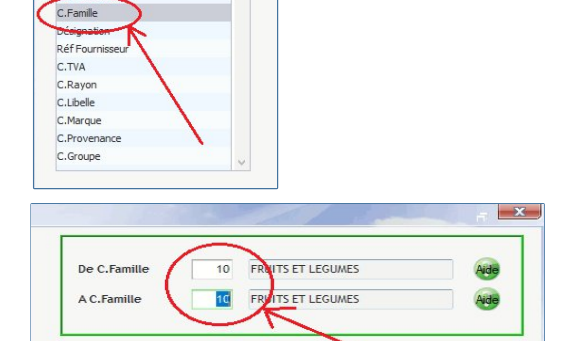

Tri Famille Tri Famille/SFamille/SSFa Tri Definition Article

Tri Famille/Four

Tri Designation Article Tri Reference Fournis

Tri Reference Four Tri Famille/Divers

- Cliquer sur la ligne "Tri Désignation Article" dans la zone rectangulaire en haut au milieu
- Cliquer sur la coche verte V en bas de la fenêtre
- Positionner le pointeur de la souris au milieu du tableau quand le tableau est finalisé
- Clic droit sur la souris
- Choisir l'option "Exporter format Excel"

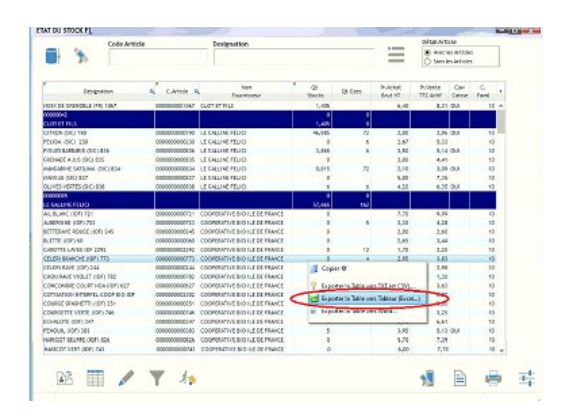

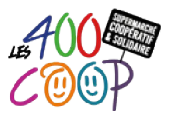

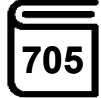

- Enregistrer manuellement le fichier sur le bureau en cas de non-enregistrement automatique
  - > Choisir "Bureau"
  - > Saisir "ETAT DU STOCK F&L.xls"
  - > Vérifier que le type du fichier est bien "Fichier Excel xIs"
  - Cliquer sur "Enregistrer" Le fichier remplace le fichier précédent

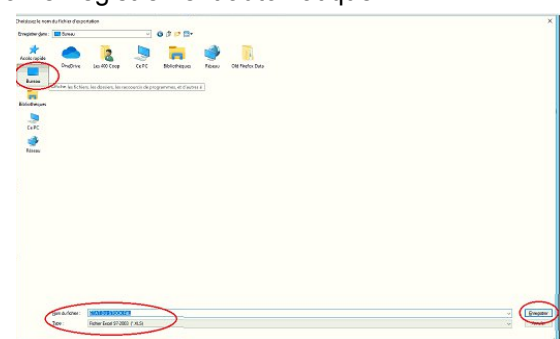

- Cliquer sur la coche verte V en bas de la fenêtre
- Fermer la fenêtre KASO en cliquant sur la croix mais ne pas fermer Espace3000.

## ÉTAPE 3 - ENVOYER UN MAIL AUX MARAÎCHERS

Depuis la boite aux lettres des 400Coop

- Accéder à la boite aux lettres ces 400Coop cf. Tuto 500 Les codes d'accès via le navigateur Firefox
  - Rédiger un nouveau mail à primeurs@les400coop.fr
    - Si le Coop est seul, indiquer dans le corps du mail que l'état du stock a été fait en solo
    - > Dans le cas contraire, joindre le fichier Excel des stocks enregistré sur le bureau
    - Indiquer également le temps passé pour réaliser l'état du stock, cela nous permet de continuer à améliorer le tuto
- Signer le mail en indiquant votre adresse mail personnelle dans le corps du message, pour revenir vers vous en cas de besoin
- Cliquer sur "Envoyer" pour envoyer le mail
- Se déconnecter et fermer le navigateur.

# ÉTAPE 4 - METTRE À JOUR LES ÉTIQUETTES DE CAISSE

Cette étape peut être ignorée dans le cas où le Coop est seul. Dans le cas contraire, il faut la réaliser

- Ouvrir le fichier Excel enregistré sur le Bureau Windows (celui adressé par mail)
  - Les lignes ou colonne D "QT STocks=0" et colonne E "Qt Cdes=0" et colonne H "Clav caisse=Oui" correspondent aux produits qu'il faut enlever du pavé de caisse

Depuis "Espace3000", identifiant et mot de passe : UTILISATEUR

- Cliquer sur Articles / Gestion Article / Gestion Mode Tableau
- Saisir le code de l'article dans la zone "Code Article"
- Appuyer sur la touche "Entrée" du clavier

| E         | 567          |                          |                 |         |            | C                 | 2         | Désign<br>O Ref For | ation<br>misseur | <ul> <li>Comment</li> <li>Contient</li> </ul> | ce Par |       |
|-----------|--------------|--------------------------|-----------------|---------|------------|-------------------|-----------|---------------------|------------------|-----------------------------------------------|--------|-------|
| -         | -            | -                        | 00h00m00s580c   |         |            | 250               |           |                     |                  |                                               |        |       |
| Note      | Code Article | Désigna                  | ition           |         | Famile     |                   | Four      | rnisseur            |                  | Ref Fournis                                   | Sans   |       |
| 00        | 000000500    | 25                       |                 | VRAC    |            | LE RATEAL         | I DE THIE | ALL T               |                  |                                               | cocs   | ~     |
| 37        | 6009172093   | 3 BAIES INDE/MADAGASCA   | SRI LANKABIO 45 | EPICE   | ERIE SALEE | ETHIOUAB          | ILE.      |                     |                  |                                               |        |       |
| 00        | 00000000404  | 400 TRADITION AUTRE BOU  | INGE            | BOUL    | ANGERIE    | AUTRE BO          | ULANGE    |                     |                  |                                               |        |       |
| 00        | 0000000040   | 401 SARMENT AUTRE BOULA  | NG              | BOUL    | ANGERIE    | AUTRE BO          | ULANGE    |                     |                  |                                               |        |       |
| 00        | 00000000403  | 402 KANUT AUTRE BOULAN   | ε               | BOUL    | ANGERIE    | AUTRE BO          | ULANGE    |                     |                  |                                               |        |       |
| 00        | 00000000403  | 403 PETITE BOULE AUTRE B | DULANO          | BOUL    | ANGERIE    | AUTRE BO          | ULANGE    |                     |                  |                                               |        |       |
| 00        | 00000000404  | 404 EPEAUTRE AUTRE BOUL  | ANGE            | BOUL    | ANGERIE    | AUTRE BO          | ULANGE    |                     |                  |                                               |        |       |
| 00        | 00000000408  | 405 SEIGLE AUTRE BOULAN  | GE              | BOUL    | ANGERIE    | AUTRE BO          | ULANGE    |                     |                  |                                               |        |       |
| 00        | 00000000404  | 406 CHATAIGNE AUTRE BOU  | ANGE            | BOUL    | ANGERIE    | AUTRE BO          | ULANGE    |                     |                  |                                               |        |       |
| 00        | 00000000403  | 407 PETIT EPEAUTRE AUTRE | BOULANGE        | BOUL    | ANGERIE    | AUTRE BO          | ULANGE    |                     |                  |                                               |        |       |
| 00        | 00000000400  | 408 6 CEREALES AUTRE BOI | ILANGE          | BOUL    | ANGERIE    | AUTRE BO          | ULANGE    |                     |                  |                                               |        |       |
| 00        | 0000000404   | 409 BRIE AUTRE BOULANGE  |                 | SOUL    | ANGERIE    | AUTRE BO          | ULANGE    |                     |                  |                                               |        |       |
| 00        | 00000000410  | 410 COMPLET AUTRE BOUL   | NGE             | BOUL    | ANGERIE    | AUTRE BO          | ULANGE    |                     |                  |                                               |        |       |
| 00        | 0000000041   | 411 GRAINE COURGE AUTRE  | BOULANGE        | BOUL    | ANGERIE    | AUTRE BO          | ULANGE    |                     |                  |                                               |        |       |
| 00        | 0000000041:  | 413 MULTIGR SANS GLUT AU | TRE BOULANGE    | BOUL    | ANGERIE    | AUTRE BO          | ULANGE    |                     |                  |                                               |        |       |
| 00        | 0000000041   | 414 QUINOASANS GLUTEN    | BOULANGE        | BOUL    | ANGERIE    | AUTRE BO          | ULANGE    |                     |                  |                                               |        |       |
| 00        | 00000000419  | 415 SARRASIN SANS GLUTER | AUTRE BOULANGE  | BOUL    | ANGERIE    | AUTRE BO          | ULANGE    |                     |                  |                                               |        |       |
| 00        | 0000000041   | 416 KOUGLOF BOULANGE     |                 | BOUL    | ANGERIE    | AUTRE BO          | ULANGE    |                     |                  |                                               |        | v     |
| estion A  | ticle        |                          |                 |         |            |                   |           |                     |                  |                                               |        |       |
| Code Ar   | ticle 000    | 000005003                | Fourn           | isseur  | 00000084   | LE BATEAU DE THI  | BAULT     | Stocks              |                  |                                               |        |       |
| Désignal  | tion 25      |                          | Ref Fo          | ournis. |            |                   |           | Stocks              |                  | Cdes                                          |        |       |
|           |              |                          |                 |         |            |                   |           |                     | 0,535            | 13,38€                                        | 0,000  | 0     |
| Familie   |              | 11 VRAC                  | Rayon           | 1       | 000006     | POISSONNERIE      |           | A P.Acha            | t Brut           | Coef PAchat                                   | P.Acha | t Net |
| Sous fan  | tille        | 0                        | Libeli          |         | 000029     | POISSON           |           |                     | 25,00 €          | 1,000                                         |        | 25,   |
| Sous s/fa | amilie       | 0                        | Marqu           | e       | 000188     | LE BATEAU DE THII | BAULT     | Q.Min               |                  | Q.Maxi                                        | Q.App  | ro    |
|           |              |                          |                 |         | (managed)  |                   |           |                     | 0                | 0                                             |        |       |
|           |              |                          | Prove           | nance   | 1000089    | NUMMANDIE         |           |                     |                  | 7                                             |        |       |

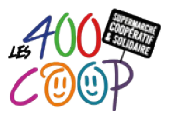

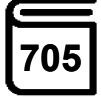

• Cliquer sur l'onglet "Paramétrage"

- aticle NECTARINE JAUNE CO 000000000567 TVA 100 NECTARINE JAUNE UANet CONVERSION (FR) 56 Al-IN-Tarif FRUITS I 5,29 C 5,85 C NECTA **F** ibelle 000034 CONVER 0.00 6 Début Prono PUV Pin Prono PUV S Remise S Marge 0,00% 0,00 -----NON CREE 000005 FRANCE ❀ Sans Promo ◯ Promo Qte/lilitem ◯ Promo Qte/lifrix ◯ Pro Qte/Lot () Lot Co 000000 NON EVISTA 101 eur. NEC0133
- Décocher la case "Clavier Caisse Automatique"
- Décocher la case "Oui Gst vente"
- Cliquer sur « Valider »

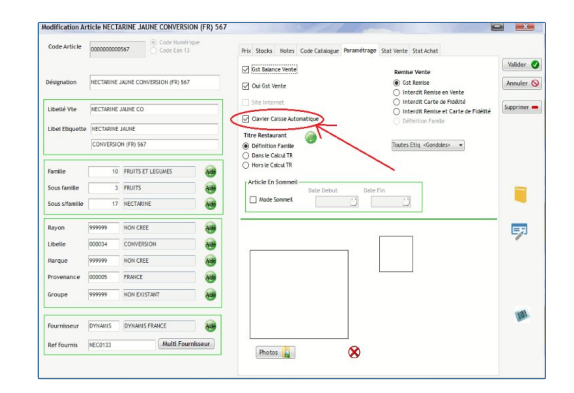

- Procéder ainsi pour tous les articles concernés. Il fois tous les stocks des articles notés
- Sortir de la fenêtre en cliquant sur la croix en haut à droite, une fois les mises à jour terminées
- Fermer KASO / Espace3000.